Introduction to ICONDESK

Section 6: Managing Messages

## FILING MESSAGES

You can file messages in two environments.

- Move messages to ICONDESK folders
- Export messages to DOS drives and directories

## Moving Messages To ICONDESK Folders

Messages are filed to specific folders using the move command.

## Method

To move a message to a folder:

Using the Menu Bar:

- 1. Select a message.
- 2. Click on FILE in the Menu Bar.
- 3. Click on the MOVE option.
- 4. In the NEW FOLDER field, either, type in a folder name, or, click on the drop down arrow and select an existing folder.
- 5. Click on the OK command button.

Using the mouse:

- 1. Select a message(s) in the Mail Manager window.
- 2. Drag the message(s) to it's destination folder in the Folders List window.

+ <sub>+</sub> 1